Ćwiczenie 4 v.2023

# Rozkłady temperatury i naprężenia cieplne

# Wprowadzenie

Metoda elementów skończonych pozwala w efektywny sposób obliczać naprężenia cieplne. Odkształcenia cieplne pod wpływem rozszerzalności temperaturowej w trójwymiarowym, izotropowym ciele opisuje wektor odkształceń:

$$\boldsymbol{\epsilon}_{T}^{\mathrm{T}} = \begin{bmatrix} \epsilon_{xT} \ \epsilon_{yT} \ \epsilon_{zT} \ \gamma_{xyT} \ \gamma_{yzT} \ \gamma_{xzT} \end{bmatrix} = \begin{bmatrix} \alpha \Delta T \ \alpha \Delta T \ \alpha \Delta T \ 0 \ 0 \ 0 \end{bmatrix}$$

Całkowite odkształcenia są wówczas sumą odkształceń termicznych i odkształceń sprężystych wywołanych naprężeniami:

$$\boldsymbol{\epsilon} = \boldsymbol{\epsilon}_T + \boldsymbol{\epsilon}_S$$

Zagadnienie naprężeń cieplnych rozwiązywane jest zwykle dwustopniowo:

- 1. Rozwiązanie zagadnienia ustalonego (*steady state*) lub nieustalonego (*transient*) przepływu ciepła. Wyniki zapisywane są w pliku *jobname.rth*
- 2. Rozwiązanie zadania analizy naprężeń z obciążeniem termicznym z dodatkowymi siłami węzłowymi, będącymi efektem zmian temperatur. Siły te wyznaczane są po wczytaniu informacji o temperaturach węzłowych z pliku *jobname.rth*

Równanie przewodnictwa ciepła ma postać:

$$\rho c \frac{\partial \mathbf{T}}{\partial t} = \frac{\partial}{\partial x_i} \left( \lambda_{x_i} \frac{\partial T}{\partial x_i} \right) + q_V$$

W metodzie elementów skończonych zamiast RRC wykorzystywane jest równoważne sformułowanie minimalizacji funkcjonału, który po dyskretyzacji zamieniany jest w układ równań algebraicznych. Elementy skończone wykorzystywane w obliczeniach pól temperatur są odpowiednikami elementów skończonych zbudowanych dla analizy naprężeń i mają analogiczne kształty, liczby węzłów i funkcje kształtu. W każdym węźle mamy natomiast tylko jeden stopień swobody. Zazwyczaj rozwiązanie równania przewodnictwa za pomocą MESu nie stanowi problemu.

W obliczeniach mogą wystąpić następujące warunki brzegowe:

- 1. temperatura
- 2. gęstość strumienia ciepła (W/m<sup>2</sup>)
- 3. strumień ciepła (siła węzłowa)
- 4. prawo konwekcji Newtona:  $q = \alpha_k (T_b T_S)$
- 5. radiacja

Właściwości ośrodka mogą być funkcjami temperatury. Warunki brzegowe mogą być zmienne w czasie, przykładane uderzeniowo (*Step-Loads*) bądź stopniowo (*Ramped-Loads*). W przypadku złożonych procesów przebieg zmian warunków brzegowych przedstawiamy jako sekwencje kolejnych kroków obciążenia (*Load Steps*). Obliczenia nieustalonych pól temperatur wymagają również warunków początkowych.

# Przypadek pierwszy – rozkład temperatury w stanie ustalonym

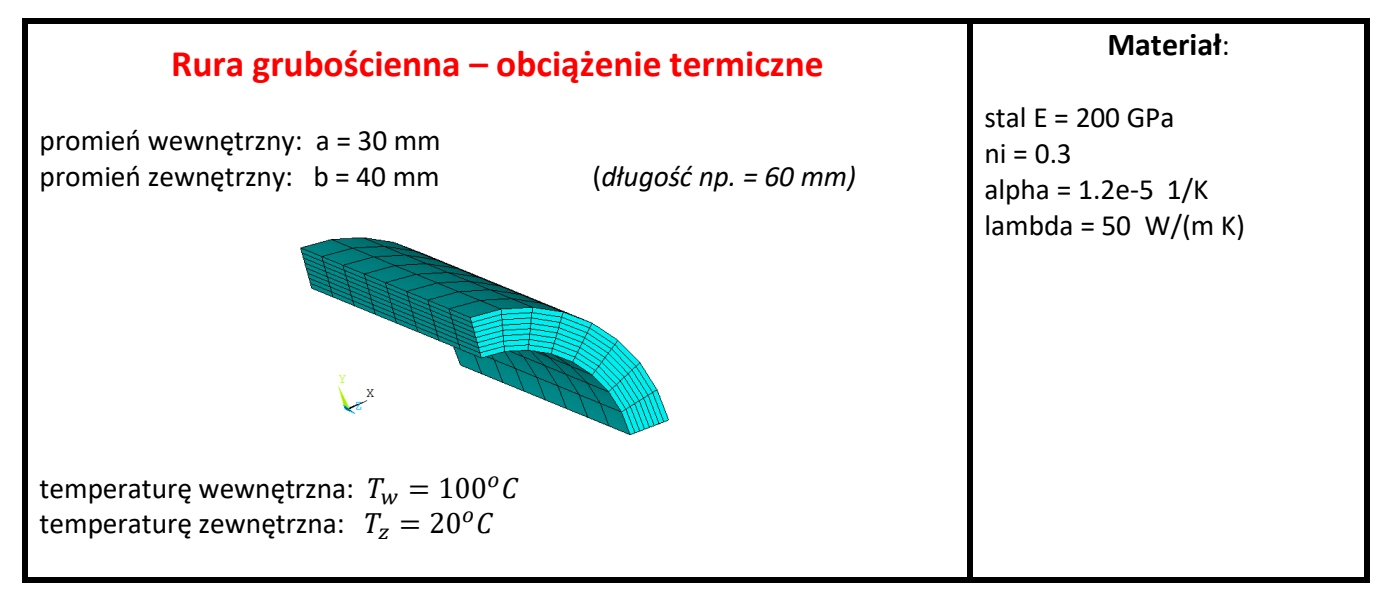

Należy obliczyć rozkład temperatury, a także rozkłady naprężeń: obwodowego  $\sigma_t$ , promieniowego  $\sigma_r$ , osiowego  $\sigma_z$  oraz naprężenia zredukowanego H-M. Założyć wstępnie, że przekroje poprzeczne rury pozostają w płaskim stanie odkształcenia.

Z rozwiązania analitycznego wynika, iż  $\sigma_t(a) = -150.2MPa$ ,  $\sigma_t(b) = 124.1MPa$ .

Obliczenia MES przeprowadzone zostaną dla opcji: trójwymiarowy wycinek rury (możliwe też PSO lub OS).

UWAGA na wybór jednostek: SI (N, m, s, W, kg) lub mod\_SI (N, mm, s, mW, tony ).

### Obliczanie rozkładu temperatury:

#### Preprocessor:

- 0. Preferences (ustawić OBIE analizy: Structural oraz Thermal))
- 1. Określenie kształtu Modeling > Create > Volumes > Cylinder > By Dimensions (dług walca 60 mm = 0.06 m, kąt 90 deg)
- Określenie własności materiałowych: E, nu, lambda, alpha (UWAGA na jednostki: SI lub mod\_SI) Material Properties > Material Models > Structural > Linear > Elastic > Isotropic Material Properties > Material Models > Structural > Thermal Ex. > Secant Coeff. > Isotropic Material Properties > Material Models > Thermal > Conductivity > Isotropic
- 3. Wybór typu elementów Element Type > Add > Thermal Mass > Solid (wybrać Brick20node - 279)
- Podział na elementy skończone (elementy HEXa, czyli podział Mapped) Meshing > Mesh Tools > Lines - Set > Pick All (podział wszystkich linii na 8 elementów) Meshing > Mesh Tools > Volumes (uwaga: wybrac HEX !!) Sprawdż List>Elem (ile sztuk?)

### **Solution**

- Określenie typu analizy Analysis Type > New Analysis > Steady State
- 6. Wprowadzenie warunków brzegowych: temepratury na wewnętrznej i zewnętrznej powierzchni rury Define Loads > Apply > Thermal > Temperature > On Areas Sprawdź!: List > Loads > Solid Model Loads (ile/które powierzchnie powinny być ??) Numeracja powierzchni: Plot>Areas oraz PlotCtrls>Numbering ... i Replot
- Obliczenie pola temperatury Solve > Current Load Step

### **General Postprocessor**

- 8. Ocena wyników przepływu ciepła oraz wykonanie rysunków ilustrujących rozwiązanie *Plot Results > Contour Plot > Nodal Solution > DOF Solution > Nodal temperature*
- Wykres temperatury po grubości rury Określenie ścieżki, zmapowanie temperatury na ścieżce oraz przedstawienie w formie wykresu:
- a. PathOperations > Define Path > ByNodes (wskazać 2 węzły, na pow wewnętrznaj i zewnętrznaj i Nazwać ścieżkę)
- Map onto Path (Nazwać zmienną np. T\_r i wybrać DOF: Temp)
- c. Plot Path Item > On Graph (wybrać T\_r)

Wszystkie wyniki analizy termicznej są zapisane w pliku **jobname.rth** i wykorzystane zostaną do wyznaczenia obciążeń cieplnych w trakcie analizy naprężeń.

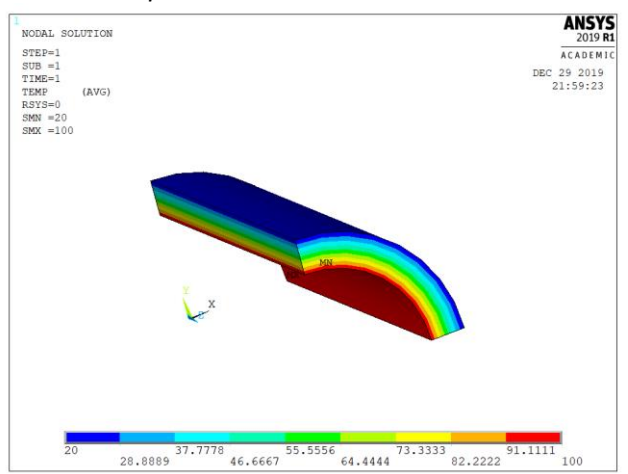

### Obliczanie stanu naprężenia:

Po ocenie wyników przepływu ciepła przechodzimy z powrotem do Preprocessora. Zamiana na model do analizy naprężeń – czyli zmiana typu elementu (z takim samym podziałem obszaru na elementy skończone i węzły)

#### Preprocessor:

10. Zmiana elementu typu *Thermal Solid* na odpowiadający mu element *Structural Solid Element Type > Switch Element Type > Thermal to Struc.* 

#### **Solution**

- 11. Wprowadzenie przemieszczeniowych warunków brzegowych na 4 powierzchniach przekrojów modelu Define Loads > Apply > Structural > Displacements > Symmetry B.C. > On Areas
- 12. Wprowadzenie obciążeń w postaci temperatur węzłowych otrzymanych w wyniku analizy przepływu ciepła (plik *jobname.rth*) jako obciążenia w analizie naprężeń:

Define Loads > Apply > Structural > Temperature > From Thermal Analysis (plus Solution Opts – Output Ctrls)

13. Obliczenie pola naprężeń i przemieszczeń Solve > Current Load Step

#### **General Postprocessor**

14. W przypadku osiowosymetrycznej rury wygodnie jest wykorzystywać do prezentacji wyników RSYS1: walcowy układ współrzędnych (oś Z po osi rury):

Option For Output > Results Coordinate System (ustawić Global Cylindrical)

15. Ocena wyników w postaci mapy naprężeń i przemieszczeń oraz wykresów Plot Results > Contour Plot > Nodal Solution > DOF Solution

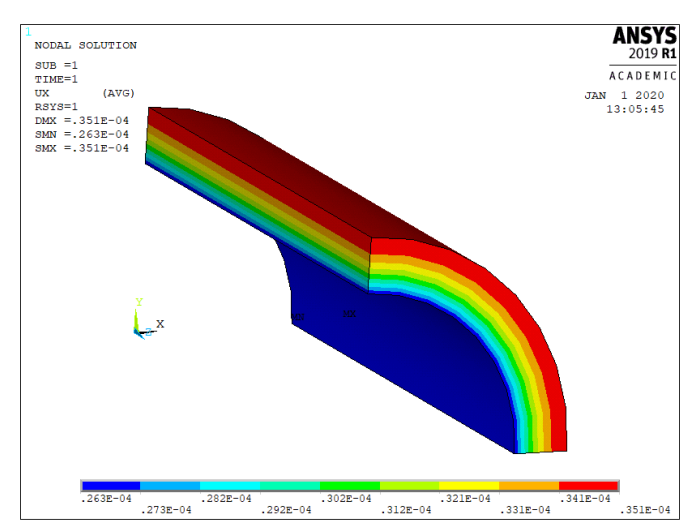

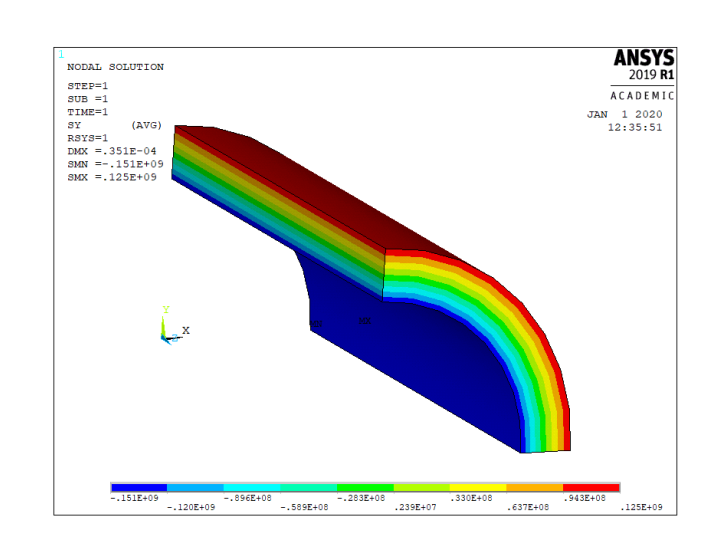

(Przykładowe mapy wyników w jednostkach SI poniżej)

# Przypadek drugi - stany nieustalone zmian temperatury

| Hartowanie stalowej kulki                                                                                                    | Materiał kulki:                                                                                                    |
|----------------------------------------------------------------------------------------------------|----------------------------------------------------------------------------------------------------|
| Promień = 6mm (średnica d = 12 mm)<br>temperatura początkowa kulki: $T_p = 850^\circ C$<br>temperatura oleju (stała): $T_o = 40^\circ C$ | E = 2e5 MPa<br>nu = 0.3<br>gęstość $\rho$ = 7800 kg/m <sup>3</sup><br>wsp. rozszerzalności termicznej $\lambda$ = 1.2e-5 1/K<br>wsp. przewodzenia ciepła k = 40 W/(m K)<br>ciepło właściwe c = 444 J/(kg K)<br>wsp. przejmowania ciepła (konwekcja): $\alpha$ = 400 W/<br>( $m^2K$ ) |

- Jak długo kulka powinna przebywać w kąpieli olejowej, aby osiągnąć temperaturę 100 stopni w środku?
- Kiedy w kulce wystąpi maksymalne naprężenie zredukowane?

Najważniejszym parametrem w rozpatrywanym przykładzie jest zmienność temperatury na powierzchni i w środku kulki

UWAGA na wybór jednostek: SI (N, m, s, W, kg) lub mod\_SI (N, mm, s, mW, t).

# **Obliczanie rozkładu temperatury:**

#### Preprocessor:

- 0. Preferences (ustawić OBIE analizy: Structural oraz Thermal))
- Określenie geometrii (tworzymy 1/8 kuli poprzez część wspólną kuli i prostopadłościanu) Modeling > Create > Volumes > Sphere > By Dimensions Modeling > Create > Volumes > Block > By Dimensions Modeling > Operate > Booleans > Intersect > Common > Volumes
- Określenie własności materiałowych: E, nu, rho, lambda, alpha Material Properties > Material Models > Structural > Linear > Elastic > Isotropic Material Properties > Material Models > Structural > Density Material Properties > Material Models > Structural > Thermal Ex. > Secant Coeff. > Isotropic Material Properties > Material Models > Thermal > Conductivity > Isotropic Material Properties > Material Models > Thermal > Specific Heat
- Wybór typu elementów Element Type > Add > Thermal Mass > Solid 279
- Podział na elementy skończone wszystkie linie na12 elementów (siatka typu HEX, Mapped) Meshing > Mesh Tools > Lines - Set > Pick All > No of. element divisions = 12 Meshing > Mesh Tools > Volumes

### **Solution**

- 5. Określenie typu analizy Analysis Type > New Analysis > Transient
- 6. Wprowadzenie warunków brzegowych na granicy analizowanego obszaru (konwekcyjna wymiana ciepła na powierzchni)

Define Loads > Apply > Thermal > Convection > On Areas > Film Coeff. = 400 (inna dla mod SI !!! 0.4) oraz BulkTemp=40

- 7. Wprowadzenie temperatury odniesienia i temperatury początkowej Define Loads > Settings > Uniform temp. (850 C) Define Loads > Settings > Reference temp.(40 C)
- 8. Określenie przebiegu obliczeń dla analizowanego procesu (czas końcowy = 60 s, liczba podkroków = 300, obciążenie uderzeniowe *Stepped*, określenie gęstości zapisu np. dla każdego podkroku )

```
Load Step Opts > OutputCtrls > DB/Results File > Every substep
Load Step Opts > Time/Frequenc > Time and Substeps > end = 60; substeps = 300, Stepped;
automatic time stepping = off
```

9. Obliczenie pola temperatury Solve > Current Load Step

### **General Postprocessor**

10. Ocena i archiwizacja wyników dla poszczególnych punktów czasowych – standardowo, dla wybranego podkroku

Read Results > By Pick

# TimeHist Postproc

W tym postprocesorze można prezentować i archiwizować rezultaty jako funkcje czasu. Na rysunku: wykres <u>różnicy</u> temperatur pomiędzy węzłem na brzegu i w środku kuli

- a. Nazwij wartości w węzłach (ikona z plusikiem)
- b. Wpisz nazwę wyniku działania 💳
- C. Utwórz wyrażenie różnicę zmiennych wstawiając zmienne z rozwijanego pola i korzystając z kalkulatora –
- d. Daj ENTER na kalkulatorze
- e. Zrób wykres (trzecia ikona za pusikiem)

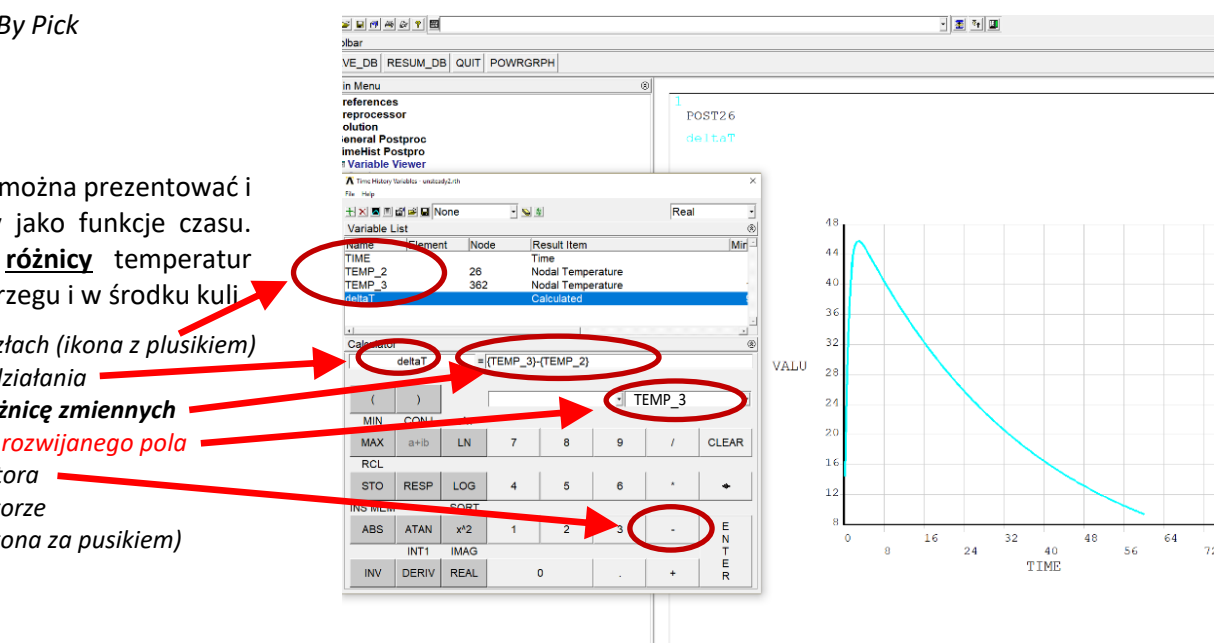

### Obliczanie stanu naprężenia:

Postępowanie jest analogiczne jak w przypadku rury grubościennej (pkt. 10-15 dla rury grubościennej)

#### Preprocessor:

11. Zmiana elementu typu *Thermal Solid* na odpowiadający mu element *Structural Solid Element Type > Switch Element Type > Thermal to Struc.* 

#### **Solution**

- 12. Wprowadzenie przemieszczeniowych warunków brzegowych na powierzchniach przekrojów modelu Define Loads > Apply > Structural > Displacements > Symmetry B.C. > On Areas
- 13. Wprowadzenie obciążeń w postaci temperatur węzłowych otrzymanych w wyniku analizy przepływu ciepła (plik jobname.rth) jako obciążenia w analizie naprężeń. Należy podać chwilę, dla której mają być odczytane obciążenia termiczne (jako czas lub jako numer kroku):

Define Loads > Apply > Structural > Temperature > From Thermal Analysis

- 14. Zmiana typu analizy na *Static* i skasowanie podkroków (zob. pkt 8:*Time nad Substeps*: teraz 1 i 1)
- 15. Obliczenie pola naprężeń i przemieszczeń Solve > Current Load Step

### **General Postprocessor**

- 16. Ocena wyników w postaci mapy naprężeń i przemieszczeń oraz wykresów
  - a. Option For Output > Results Coordinate System > spherical
    - b. Plot Results > Contour Plot > Nodal Solution > DOF Solution

# Przykładowe wyniki dla jednej z chwil:

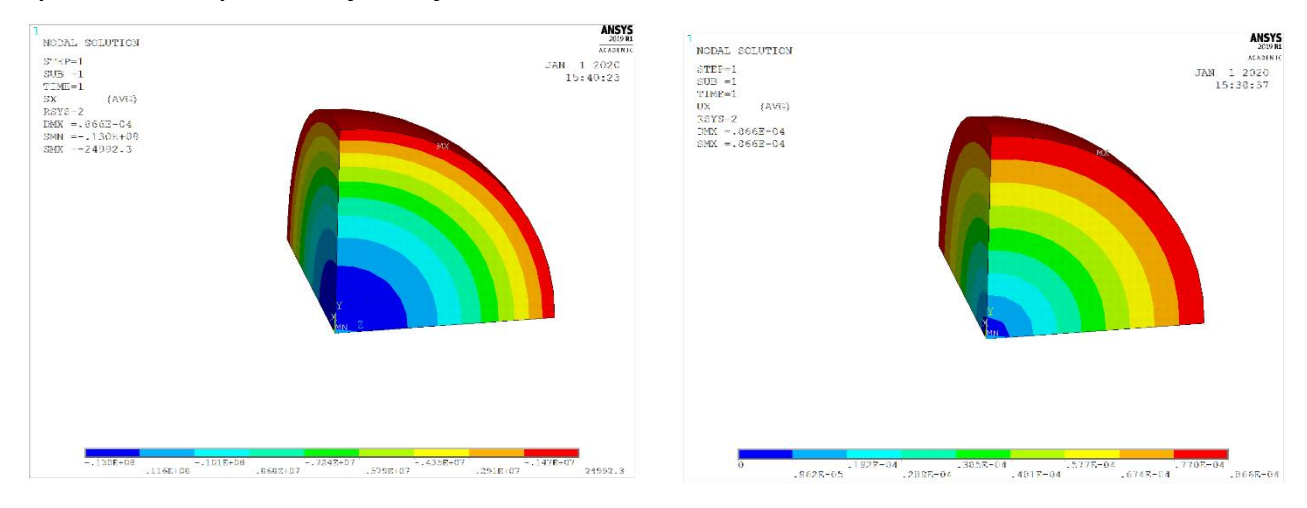

# Omówienie wyników do sprawozdania:

- 1. Rozkład temperatur, przemieszczeń i naprężeń dla **RURY GRUBOŚCIENNEJ** (*Mapa temperatur, przemieszczeń, naprężeń promieniowych, obwodowych, osiowych i zredukowanych*)
- Rozkład temperatur przemieszczeń i naprężeń zredukowanych dla HARTOWANEJ KULI <u>dla chwil</u> (t=1 sek, t=48 sek)

I oczywiście Interpretacja wyników

Rysunki maja być na BIAŁYM tle (np. Plot Controls / Style / Colors / Reverse Video)